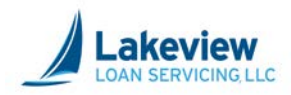

# Lakeview Loan Servicing, LLC

# **Correspondent Client Reference Guide**

Home in Five Loan Program

Lakeview Loan Servicing Proprietary and Confidential Orig: February 15, 2019\_KC\_Muf Correspondent Clients Home in Five Page 1 of 20

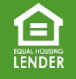

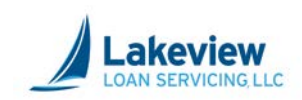

### **Table of Contents**

| 1. | Overview                                |
|----|-----------------------------------------|
|    | Conventional Product Codes              |
|    | FHA or VA Product Codes                 |
| 2. | Adding the First Lien Information5      |
| 3. | Adding the Second Lien7                 |
| 4. | Upload loan images to the loan file10   |
| 5. | View and Clear Outstanding Conditions13 |
|    | First Lien13                            |
|    | Second Lien                             |
| 6. | Upload Trailing Documents               |

Lakeview Loan Servicing Proprietary and Confidential Orig: February 15, 2019\_KC\_Muf Correspondent Clients Home in Five Page 2 of 20

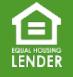

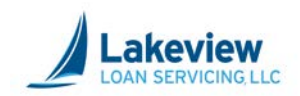

# 1. Overview

The Home in Five Advantage Program is helps low and moderate-income borrowers obtain affordable housing in the Phoenix/Maricopa County area. Through the program, homebuyers can obtain FHA, VA, USDA-RD, or Conventional loan financing through either <u>Fannie Mae HFA Preferred</u><sup>™</sup> or <u>Freddie Mac HFA Advantage</u><sup>®</sup>.

Through this program, the first mortgage may be combined with down payment assistance offered through Phoenix IDA or Maricopa IDA via a second mortgage.

The first and second lien product codes are represented in the tables below.

#### **Conventional Product Codes**

# *Note:* The conventional products listed on this page and the next are based on borrower(s) income, so please refer to the income guidelines in the Conventional Program product matrix.

| 30 Year First Mortgage Paired with a 3 Year Forgivable Second                                                                                                    |                                                                                                    |  |  |
|----------------------------------------------------------------------------------------------------|----------------------------------------------------------------------------------------------------|--|--|
| <b>CPX400</b> – Home in Five 30 Yr No DPA                                                                                                    | <b>CPX500</b> – Home in Five 30 Yr No DPA                                                                                                    |  |  |
| ≤100% AMI or low-income census tract                                                                                                    | >100% AMI                                                                                                    |  |  |
| <b>CPX403</b> – Home in Five 30 Yr 3% DPA 2 <sup>nd</sup>                                                                                                    | <b>CPX503</b> – Home in Five 30 Yr 3% DPA 2 <sup>nd</sup>                                                                                            |  |  |
| ≤100% AMI or low-income census tract                                                                                                    | >100% AMI                                                                                                    |  |  |
| <b>CPX404</b> – Home in Five 30 Yr 4% DPA 2 <sup>nd</sup>                                                                                                    | <b>CPX504</b> – Home in Five 30 Yr 4% DPA 2 <sup>nd</sup>                                                                                            |  |  |
| ≤100% AMI or low-income census tract                                                                                                    | >100% AMI                                                                                                    |  |  |
| 3 Year Forgivable Second                                                                                                    |                                                                                                    |  |  |
| 3 Year Forgiv                                                                                                    | vable Second                                                                                                    |  |  |
| <b>3 Year Forgiv</b>                                                                                                    | vable Second                                                                                                    |  |  |
| <b>EPX300</b> – Home in Five 3 Yr Forgivable DPA So                                                                                                    | econd                                                                                                    |  |  |
| 3 Year Forgiv                                                                                                    | vable Second                                                                                                    |  |  |
| EPX300 – Home in Five 3 Yr Forgivable DPA So                                                                                                    | econd                                                                                                    |  |  |
| EPX301 – Home in Five 3 Yr Forgivable DPA So                                                                                                    | econd - additional 1% 1 <sup>st</sup> resp                                                                                                    |  |  |
| <b>EPX300</b> – Home in Five 3 Yr Forgivable DPA So<br><b>EPX301</b> – Home in Five 3 Yr Forgivable DPA So<br><b>EPX302</b> – Home in Five 3 Yr Forgivable DPA So                                                        | rable Second<br>econd<br>econd - additional 1% 1 <sup>st</sup> resp<br>econd – additional 1% inc. qualified                                          |  |  |
| <b>EPX300</b> – Home in Five 3 Yr Forgivable DPA So<br><b>EPX301</b> – Home in Five 3 Yr Forgivable DPA So<br><b>EPX302</b> – Home in Five 3 Yr Forgivable DPA So<br><b>EPX303</b> – Home in Five 3 Yr Forgivable DPA So | rable Second<br>econd<br>econd - additional 1% 1 <sup>st</sup> resp<br>econd – additional 1% inc. qualified<br>econd – additional 1% military or vet |  |  |

Lakeview Loan Servicing Proprietary and Confidential Orig: February 15, 2019\_KC\_Muf Correspondent Clients Home in Five Page 3 of 20

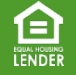

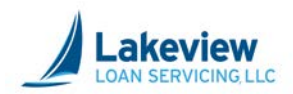

# 1. Overview, continued

#### **Conventional Product Codes, continued**

| 30 Year First Mortgage Paired with a 10 Year Forgivable Second                                |                                                                           |  |  |  |
|-----------------------------------------------------------------------------------------------|---------------------------------------------------------------------------|--|--|--|
| <b>CPX305</b> – Home in Five 30 Yr 5% DPA<br>Freddie Mac Advantage                            | <b>CPX315</b> – Home in Five 30 Yr 5% DPA<br>Freddie Mac Advantage (VLIP) |  |  |  |
| <b>CPX306</b> – Home in Five 30 Yr 6% DPA<br>Freddie Mac Advantage                            | <b>CPX316</b> – Home in Five 30 Yr 6% DPA<br>Freddie Mac Advantage (VLIP) |  |  |  |
| <b>CPX307</b> – Home in Five 30 Yr 7% DPA<br>Freddie Mac Advantage                            | <b>CPX317</b> – Home in Five 30 Yr 7% DPA<br>Freddie Mac Advantage (VLIP) |  |  |  |
| 10 Year Forgivable Second                                                                     |                                                                           |  |  |  |
| EPX100 – Home in Five 10 Yr Forgivable DPA Second                                             |                                                                           |  |  |  |
| <b>EPX101</b> – Home in Five 10 Yr Forgivable DPA Second – additional 1% 1 <sup>st</sup> resp |                                                                           |  |  |  |
| <b>EPX102</b> – Home in Five 10 Yr Forgivable DPA Second – additional 1% inc. qualified       |                                                                           |  |  |  |
| <b>EPX103</b> – Home in Five 10 Yr Forgivable DPA Second – additional 1% military or vet      |                                                                           |  |  |  |
| <b>EPX104</b> – Home in Five 10 Yr Forgivable DPA Second – additional 1% teacher              |                                                                           |  |  |  |

#### FHA or VA Product Codes

| First Mortgage Paired with a 3 Year Forgivable Second                                    |                                                      |  |  |
|------------------------------------------------------------------------------------------|------------------------------------------------------|--|--|
| <b>FPX303</b> – Home in Five FHA 3% Forgivable<br>DPA                                    | <b>VPX303</b> – Home in Five VA 3% Forgivable<br>DPA |  |  |
| <b>FPX304 –</b> Home in Five FHA 4% Forgivable<br>DPA                                    | <b>VPX304</b> – Home in Five VA 4% Forgivable<br>DPA |  |  |
| 3 Year Forgivable Second                                                                 |                                                      |  |  |
| <b>EPX300</b> – 3% or 4% assistance                                                      |                                                      |  |  |
| EPX301 – Additional 1% assistance for first responders                                   |                                                      |  |  |
| EPX302 – Additional 1 % assistance for income qualified borrowers                        |                                                      |  |  |
| <b>EPX303</b> – Additional 1% assistance for qualified US military personnel or veterans |                                                      |  |  |
| EPX304 – Additional assistance for teachers                                              |                                                      |  |  |

This guide details how to lock these loans these loans in the Lakeview Correspondent site on a best efforts basis.

Lakeview Loan Servicing Proprietary and Confidential Orig: February 15, 2019\_KC\_Muf Correspondent Clients Home in Five Page 4 of 20

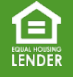

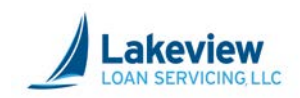

# 2. Adding the First Lien Information

You must add the loan information for the first mortgage, before you can add loan information for the second. The loan documents and images will be copied to both liens, but you only have to upload one set of loan images.

- Each loan will need to be priced and locked separately.
- All data from the first lien will be copied to the second lien, by following the steps in this job aid.
- 1. Log into the Lakeview Correspondent Client site.
- 2. Click Loan Registration/Lock/Pricing on the left side of the window.

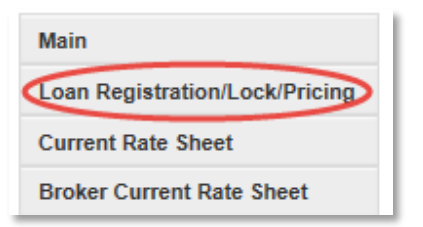

3. In the Global Pipeline screen, click Add New Loan on the left side of the window.

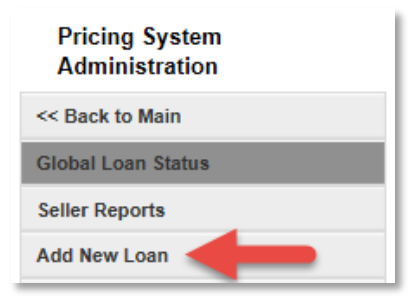

- Complete all required fields on the Add New Loan screen, as indicated by red asterisks. Below are some specific guidelines on data entry.
  - a. In the **Program** field, use the drop-down menu to select the first lien product.

| General Loan Information |           |
|--------------------------|-----------|
| Seller Loan Number       | *         |
| Program                  | <b>\_</b> |

*Note:* All applicable product codes are listed in the <u>previous section</u>.

Lakeview Loan Servicing Proprietary and Confidential Orig: February 15, 2019\_KC\_Muf Correspondent Clients Home in Five Page 5 of 20

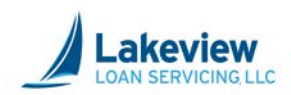

# 2. Adding the First Lien Information, continued

b. In the Bayview Underwrite field, select No.

| Bayview Underwrite | No | ⊗* |
|--------------------|----|----|
|                    |    |    |

c. Make sure to enter the amount of the second lien in the Secondary loan amount field.

| Secondary loan amount     |  |
|---------------------------|--|
| Estimated appraised value |  |

#### 5. Once all required fields are complete, click **Price**.

| Escrows/impounds | No                       | ~   | * |
|------------------|--------------------------|-----|---|
| Price file       | 8/28/2018 LLSCR08282018A | ~   | * |
| Comments         |                          | < > | ] |
|                  | Price                    |     |   |

6. On the Loan Price Results screen, select Lock Price, Reject Price, or Float.

| Lock Price | Reject Price | Float |
|------------|--------------|-------|
|            |              |       |

*Note:* If you chose Lock Price, you will see the loan has been locked.

Lakeview Loan Servicing Proprietary and Confidential Orig: February 15, 2019\_KC\_Muf Correspondent Clients Home in Five Page 6 of 20

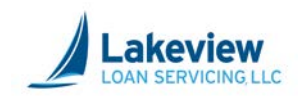

# 3. Adding the Second Lien

Follow the instructions below to add the second lien.

1. On the Loan Lock Results screen, click the Add a Second Lien button.

| Loan Lock Resu                                                                                    | llts                                        |                                                                       |                                                                              |                  |
|---------------------------------------------------------------------------------------------------|---------------------------------------------|-----------------------------------------------------------------------|------------------------------------------------------------------------------|------------------|
| This Ioan has been Locked!<br>Loan Information<br>Seller Loan Number:<br>Loan Number:<br>Borrower |                                             | Pricing/Lock Informati<br>Price File:<br>Prod ID:<br>Prod Name:       | n<br>9/26/2018<br>CPT342<br>PHB 30 Year 4% DPA 2nd                           |                  |
| Lock Term:<br>Loan Amount:<br>First Mortgage LTV:<br>Appraised Value:                             | 60<br>\$170,000.00<br>80.01<br>\$200,000.00 | Commitment Type:<br>Purchase Price:<br>Lock Date:<br>Expiration Date: | (VEIP)<br>Individual/Best Efforts<br>\$200,000.00<br>9/26/2018<br>11/26/2018 |                  |
| Adjustment Date/Time:                                                                             | Base Rate/Price:<br>Adjustment(s):          |                                                                       | Rate<br>5.625                                                                | Price<br>101.500 |
|                                                                                                   | Total Adjustment:<br>Final Rate/Price:      |                                                                       | 5.625                                                                        | 0.000            |
| Print Confirmation                                                                                | Enter Another Loan                          |                                                                       | Add a S                                                                      | lecond Lien      |

Lakeview Loan Servicing Proprietary and Confidential Orig: February 15, 2019\_KC\_Muf Correspondent Clients Home in Five Page 7 of 20

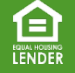

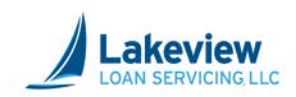

# 3. Adding the Second Lien, continued

Note: On the Edit Loan screen, note the View First Lien link at the top of the window.

- Much of the first lien information has been copied over to this screen.
- An S has been added to the Seller Loan Number to indicate this is the second lien.
- The loan amount that was entered in the **Secondary Loan Amount** field on the first lien has been carried over and displays in the **Loan Amount** field.

| Edit Demo Correspondent Loan<br>Viewing Demo Correspondent Loan<br>Status: Pending Pricing<br>View First Lien: 0058656375<br>* = required field |                                          |   |  |
|----------------------------------------------------------------------------------------------------|------------------------------------------|---|--|
| General Loan Information                                                                                                    |                                          |   |  |
| Seller loan number                                                                                                    | S                                        | * |  |
| Program                                                                                                    | ×                                        | * |  |
| Borrower Information                                                                                                    |                                          |   |  |
| First name                                                                                                    | 1000                                     | * |  |
| Middle initial                                                                                                    |                                          | ] |  |
| Last name                                                                                                    | - 10 T T T T T T T T T T T T T T T T T T | * |  |
| Email                                                                                                    |                                          | ] |  |
| Social security number                                                                                                    | 000-00-0000                              | * |  |
| Credit score                                                                                                    | 680                                      | * |  |
| Primary Wage Earner                                                                                                    | $\checkmark$                             |   |  |
|                                                                                                    | Add CoBorrower                           |   |  |
| Property Information                                                                                                    |                                          |   |  |
| Address                                                                                                    | 123 Main Street                          | * |  |
| Address 2                                                                                                    |                                          | ] |  |
| City                                                                                                    | Jacksonville                             | * |  |
| State                                                                                                    | Florida 🗸                                | * |  |
| ZIP code                                                                                                    | 32034                                    | * |  |
| Loan Information                                                                                                    |                                          |   |  |
| Purpose                                                                                                    | Purchase V                               | * |  |
| Purchase price                                                                                                    | \$250,000.00                             | * |  |
| Loan amount                                                                                                    | \$10,000.00                              | * |  |
| Appraised value                                                                                                    | \$250,000.00                             | * |  |

Lakeview Loan Servicing Proprietary and Confidential Orig: February 15, 2019\_KC\_Muf Correspondent Clients Home in Five Page 8 of 20

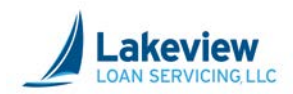

# 3. Adding the Second Lien, continued

- 2. Complete all required fields on the Edit Loan screen, as indicated by red asterisks.
  - a. In the **Program** field, select the product type.

| General Loan Information |         |   |  |
|--------------------------|---------|---|--|
| Seller loan number       | S       | * |  |
| Program                  | $\odot$ | * |  |

*Note:* All applicable product codes are listed in the <u>first section of this document</u>.

b. Enter the same values from the first lien in the LTV and CLTV fields.

| Loan Information   |               |     |                           |        |   |
|--------------------|---------------|-----|---------------------------|--------|---|
| Purpose            | Purchase      | / * |                           |        |   |
| Purchase price     | \$250,000.00  | *   |                           |        |   |
| Loan amount        | \$10,000.00   | *   | Secondary loan amount     | \$0.00 | * |
| Appraised value    | \$250,000.00  | *   | Estimated appraised value | \$0.00 |   |
| Interest rate      | 4.25          | *   |                           |        |   |
| LTV                | 97            | *   | CLTV                      | 101    | * |
| Originator channel | Correspondent | 1   |                           |        | _ |

3. Once all required fields are complete, click **Update and Price**.

| Comments         | $\sim$ |
|------------------|--------|
|                  |        |
|                  |        |
| Update and Price |        |

4. On the Loan Price Results screen, select Lock Price, Reject Price, or Float.

| Lock Price | Reject Price | Float |  |
|------------|--------------|-------|--|
|            |              |       |  |

*Note:* If you chose Lock Price, you will see the loan has been locked.

Lakeview Loan Servicing Proprietary and Confidential Orig: February 15, 2019\_KC\_Muf Correspondent Clients Home in Five Page 9 of 20

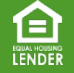

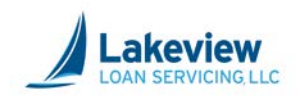

# 4. Upload loan images to the loan file

Use the following instructions to upload loan documents for closed loans. You will need to upload both the credit and closing packages to this folder.

*Note:* You only need to upload images ONCE even though there are two liens. The images will be connected to both liens for you.

- 1. Name the file following our naming conventions:
  - a. Seller Loan Number \_BorrowerLastName\_DocumentDescription

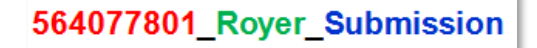

2. In the main menu, under the (6033) Bayview/Lakeview Closed Loan section, click Deliver Loans/TDOCS.

| (6)<br>Lo | (6033) BayView/Lakeview Closed<br>Loan |  |  |
|-----------|----------------------------------------|--|--|
|           | - Deliver Loans / TDOCS                |  |  |
|           | - Reporting                            |  |  |

Lakeview Loan Servicing Proprietary and Confidential Orig: February 15, 2019\_KC\_Muf Correspondent Clients Home in Five Page 10 of 20

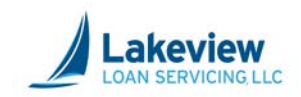

# 4. Upload loan images to the loan file, continued

3. On the Image Upload screen, scroll to the bottom of the screen and click Upload Load Images to 6033-Bayview/Lakeview CLDD.

| Image Upload                                                                                                    |
|----------------------------------------------------------------------------------------------------|
| Supported File Formats:                                                                                                    |
| <ul> <li>The best file format is PDF but other files must be in one of the following formats:<br/>BMP, DOC, DOCX, GIF, HTM, HTML, JPEG, JPG, MSG, PDF, PJPG, PNG, TIF, TIFF, TXT XLS, XLSX, XML, XPS</li> </ul> |
| <ul> <li>Files should not be password protected or encrypted.</li> </ul>                                                                                                    |
| Loan image must be uploaded with Seller Loan Number as the leading characters of the file name                                                                                                    |
| To name a document:<br>Start with the Seller Loan Number, underscore, borrower last name, underscore, description:                                                                                              |
| 564077801_Royer_Appraisal                                                                                                    |
| The red portion is the Seller Loan Number that was entered when the loan was registered.                                                                                                    |
| The green portion is the borrower last name.                                                                                                    |
| The blue portion is a description of the document.                                                                                                    |
| To name your trailing doc (TDOC):                                                                                                    |
| Start with the Seller Loan Number, underscore, borrower last name, underscore, TDOC, underscore, description:                                                                                                   |
| 564077801_Royer_TDOC_Appraisal                                                                                                    |
| The red portion is the Seller Loan Number that was entered when the loan was registered.<br>The green portion is the borrower last name                                                                         |
| The purple portion is the TDOC indicator.                                                                                                    |
| The blue portion is a description of the document.                                                                                                    |
| Please click here for examples of our file naming convention and our complete upload guide.                                                                                                    |
| Upload Loan Images to 6033 - Bayview/Lakeview CLDD                                                                                                    |

Please note that individual files cannot exceed 115 MB in size; files above 115 MB may not be processed.

Lakeview Loan Servicing Proprietary and Confidential Orig: February 15, 2019\_KC\_Muf Correspondent Clients Home in Five Page 11 of 20

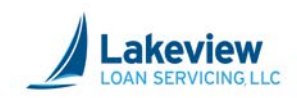

# 4. Upload loan images to the loan file, continued

- 4. In the **Select files** dialog box, click the **Add files** button to search your computer for the loan document(s) you want to upload.
- 5. Click **Open** once appropriate files are selected for upload.
- 6. When the document you want is displayed in the dialog box, click the **Start Upload** button. A message will appear confirming all files were uploaded.

| Seller Loan Number>_*.PDF OR <seller loan="" number="">_TD</seller> | OC_*.PDF - Wind | I 💿 🖻         | ×  |
|---------------------------------------------------------------------|-----------------|---------------|----|
| https://www.mrn3.com/BulkUploadTest/BulkUpload.aspx?                | JobID=3021&Cus  | tomerID=99998 |    |
| Add files to the upload queue and click the start but               | tton.           |               |    |
| Filename                                                            | Size            | Status        |    |
| 564077801_Royer_SubmissionPkg.p                                     | 10 KB           | 0% 🥥          | *  |
|                                                                     |                 |               | Ŧ  |
| 🙆 Add files 🛉 Start upload                                          | 10 KB           | 0%            |    |
|                                                                     |                 | 100%          | -  |
|                                                                     |                 | % 100         | ▼i |

*Note:* To delete a document that you may have mistakenly added, click the red circle.

7. Do not close out of this window until you see the green light indicator under the **Status** column and the confirmation message. Once you do see it, click **OK** to close it.

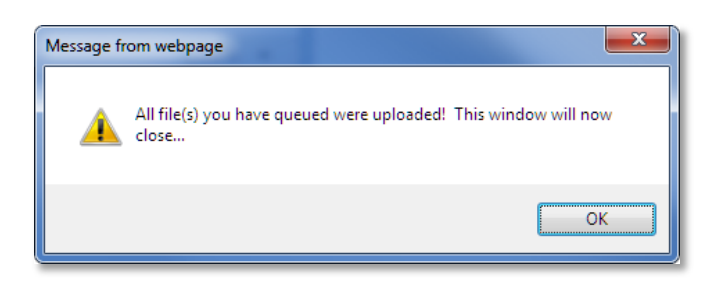

- 8. Click **OK** to close the window.
- **Note:** Upload times will vary depending on file size and your internet upload speed. (Your upload speed can be slower than your download speed). A typical 300 page 25mb file will upload in roughly a minute.

Lakeview Loan Servicing Proprietary and Confidential Orig: February 15, 2019\_KC\_Muf Correspondent Clients Home in Five Page 12 of 20

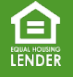

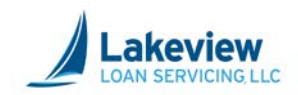

## 5. View and Clear Outstanding Conditions

*Note:* Because there are two liens being entered, each will be reviewed separately and will each have its own unique conditions. You will need to view BOTH the first and the second loan files to see the outstanding conditions on both.

#### **First Lien**

1. Under the (6033) Bayview/Lakeview Closed Loan section, click on the Reporting link.

| (6033) BayView/Lakeview Closed<br>Loan |                         |  |
|----------------------------------------|-------------------------|--|
|                                        | - Deliver Loans / TDOCS |  |
|                                        | - Reporting             |  |

- 2. On the **Reports Menu** screen scroll down to the **Loan Search** field.
- 3. Enter either your Seller Loan Number or the Lakeview Loan Number and click Search.

| Loan Search |        |
|-------------|--------|
|             | Search |

On the **Loan Information** screen, you will see the basic loan information and notice the **Second Lien Detected** message and a link to that second lien as well.

| SLA Start:       5/18/2018 8:00:00 AM         Status:       Compliance - Suspended/ Credit - Approved         Loan Review Type:       Demo Corresponded/ Credit - Approved         Loan Number:       0058398978         Seller Loan Number:       0058398978         Seller ID:       1         Seller Name:       Demo Correspondent         Product Code:       Demo Correspondent         Sub Channel:       Certification         Lock Expiration Date:       7/2/2018 11:27:12 PM         Warehouse Lender       Test T         Second Lien Detected (This Ioan has a second)       • Switch to the 2nd Lien (0058398985)         Borrowers       Lorrie Tester         Property Address       220 Hope Street         Early, TX 76082       Property Countly:         Brown       S200.000.00 | Loan Information                                                                                                    |                                                                                                    |
|----------------------------------------------------------------------------------------------------|----------------------------------------------------------------------------------------------------|----------------------------------------------------------------------------------------------------|
| Borrowers<br>Lorrie Tester<br>Property Address<br>220 Hope Street<br>Early, TX 76082<br>Property County: Brown<br>Loan Amount: \$200.000.00                                                                                                    | SLA Start:<br>Status:<br>Loan Review Type:<br>Loan Number:<br>Seller Loan Number:<br>Seller Name:<br>Product Code:<br>Sub Channel:<br>Commitment #:<br>Lock Expiration Date:<br>Warehouse Lender<br>Second Lien Detected (This Ioan has a second) | 5/18/2018 8:00:00 AM<br>Compliance - Suspended/ Credit - Approved<br>Certification<br>1<br>Demo Correspondent<br>Certification<br>10009814<br>7/2/2018 11:27:12 PM<br>test ▼ Update |
| Lorrie lester Property Address 220 Hope Street Early, TX 76082 Property County: Brown Loan Amount: \$200.000.00                                                                                                    | Borrowers                                                                                                    |                                                                                                    |
| Early, TX 76082  Property County: Brown Loan Amount: \$200.000.00                                                                                                    | Property Address<br>220 Hope Street                                                                                                    |                                                                                                    |
|                                                                                                    | Early, TX 76082  Property County: Brown Loan Amount: \$200,000.00                                                                                                    |                                                                                                    |

Lakeview Loan Servicing Proprietary and Confidential Orig: February 15, 2019\_KC\_Muf Correspondent Clients Home in Five Page 13 of 20

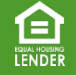

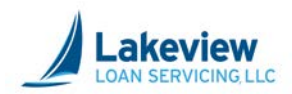

#### First Lien, continued

Scroll down to the **Loan Reports** section, the **Escalation Log**, and the **Loan Exceptions**, which are the outstanding conditions on the FIRST LIEN.

4. View each condition and if you would like to upload a document to clear the listed condition, click the **Upload Files to Clear** link.

#### Loan Reports

Loan Details/Due-Diligence Findings

### Escalation Log

Escalation Log

#### Loan Exceptions

| Туре      | Compliance Deficiencies                                                                                                    | Added Date               | Cleared Date | Waived Date |
|-----------|----------------------------------------------------------------------------------------------------|--------------------------|--------------|-------------|
| Condition | Closing Package First Payment Letter Missing or Incorrect                                                                                                    | 5/21/2018 11:04:36<br>AM |              |             |
| Condition | Closing Package IEADS Initial Escrow Account Disclosure<br>Missing or Incorrect<br><u>Upload Files To Clear</u>                                                                                             | 5/21/2018 11:04:39<br>AM |              |             |
| Condition | Note Original Note - Collateral Confirmation required<br>Upload Files To Clear                                                                                                    | 5/18/2018 7:31:48<br>AM  |              |             |
| Condition | UW Other System Has Detected a Delivery Data Difference<br>(ULDD Edit). Data Analysis/Validation Pending. To be handled<br>internally – no action required by seller at this time.<br>Upload Files To Clear | 5/21/2018 12:47:51<br>PM |              |             |
| Condition | Disclosure Notice of Transfer of Servicing/Goodbye letter<br>missing or incorrect<br>Upload Files To Clear                                                                                                  | 5/30/2018 9:54:13<br>AM  |              |             |

Lakeview Loan Servicing Proprietary and Confidential Orig: February 15, 2019\_KC\_Muf Correspondent Clients Home in Five Page 14 of 20

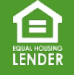

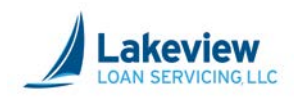

#### First Lien, continued

- 5. In the **Select files** dialog box, click the **Add files** button to search your computer for the loan document(s) you want to upload.
- 6. Click **Open** once appropriate files are selected for upload.
- 7. When the document you want is displayed in the dialog box, click the **Start Upload** button. A message will appear confirming all files were uploaded.

| 🥝 <seller loan="" number="">_*.PDF OR <seller loan="" number="">_TDOC_*.PDF - Wind 💼 🔳 🎫</seller></seller> |                |               |   |  |  |
|----------------------------------------------------------------------------------------------------|----------------|---------------|---|--|--|
| https://www.mrn3.com/BulkUploadTest/BulkUpload.aspx                                                        | JobID=3021&Cus | tomerID=99998 |   |  |  |
| Add files to the upload queue and click the start but                                                      | utton.         |               |   |  |  |
| Filename                                                                                                   | Size           | Status        |   |  |  |
| 564077801_Royer_SubmissionPkg.p                                                                            | 10 KB          | 0% 🤤          | * |  |  |
|                                                                                                    |                |               | 4 |  |  |
| Add files 🛉 Start upload                                                                                   | 10 KB          | 0%            |   |  |  |
|                                                                                                    |                | <b>@</b> 100% | • |  |  |

Note: To delete a document that you may have mistakenly added, click the red circle to delete it.

8. Do not close out of this window until you see the green light indicator under the **Status** column and the confirmation message. Once you do see it, click **OK** to close it.

Lakeview Loan Servicing Proprietary and Confidential Orig: February 15, 2019\_KC\_Muf Correspondent Clients Home in Five Page 15 of 20

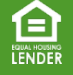

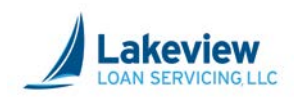

Now you will need to view and clear conditions on the SECOND LIEN.

#### **Second Lien**

 Scroll to the top of the Loan Information screen and click on the Switch to the 2<sup>nd</sup> Lien (Loan Number) link.

| Loan Information                                                                                                    | 1                            |                                                                                                    |
|----------------------------------------------------------------------------------------------------|------------------------------|----------------------------------------------------------------------------------------------------|
| SLA Start:<br>Status:<br>Loan Review Type:<br>Loan Number:<br>Seller Loan Number:<br>Seller ID:<br>Seller Name:<br>Product Code:<br>Sub Channel:<br>Commitment #:<br>Lock Expiration Date:<br>Warehouse Lender<br>Second Lien Detect | ted (This loan has a second) | 5/18/2018 8:00:00 AM<br>Compliance - Suspended/ Credit - Approved<br>Certification<br>0058398978<br>TESTLT051720181<br>1<br>Demo Correspondent<br>PBF300<br>Certification<br>10008814<br>7/2/2018 11:27:12 PM<br>test V Update |
| <ul> <li>Switch to the 2nd</li> </ul>                                                                                                    | Lien (0058398985)            |                                                                                                    |
| Borrowers<br>Lorrie Tester<br>Property Address                                                                                                    |                              |                                                                                                    |
| Early, TX 76082                                                                                                    |                              |                                                                                                    |
| Property County:<br>Loan Amount:                                                                                                    | Brown<br>\$200,000.00        |                                                                                                    |

2. Scroll down to the Loan Exceptions section.

| Гуре      | Compliance Deficiencies                                                                                                    | Added Date               | Cleared Date             | Waived Date |
|-----------|----------------------------------------------------------------------------------------------------|--------------------------|--------------------------|-------------|
| Condition | Disclosure ECOA- missing evidence of disclosure of<br>appraisal report to borrower promptly upon completion or<br>within 3 days of closing, or evidence that borrower waived<br>right to receive<br><u>Upload Files To Clear</u> | 5/30/2018 9:55:13<br>AM  |                          |             |
| Condition | AUS must be re-run. Findings expired.<br><u>Upload Files To Clear</u>                                                                                                    | 5/21/2018 11:16:15<br>AM | 5/23/2018 10:56:04<br>AM |             |
| Condition | Closing Package First Payment Letter Missing or Incorrect<br>Upload Files To Clear                                                                                                    | 5/21/2018 11:15:46<br>AM | 5/23/2018 10:56:04<br>AM |             |
| Condition | Closing Package IEADS Initial Escrow Account Disclosure<br>Missing or Incorrect<br><u>Upload Files To Clear</u>                                                                                                    | 5/21/2018 11:15:48<br>AM | 5/23/2018 10:56:04<br>AM |             |
| Condition | Note Original Note - Collateral Confirmation required<br>Upload Files To Clear                                                                                                    | 5/18/2018 7:46:39<br>AM  | 5/23/2018 10:56:04<br>AM |             |
| [vpo      | Cradit Deficiencies                                                                                                    | Addad Data               | Cleared Date             | Waivod Dato |
| Condition | AUS UW - AUS Incorrect for Loan Purpose<br>Upload Files To Clear                                                                                                    | 5/21/2018 11:16:17<br>AM | 5/23/2018 10:56:04<br>AM | Walveu Date |

Lakeview Loan Servicing Proprietary and Confidential Orig: February 15, 2019\_KC\_Muf Correspondent Clients Home in Five Page 16 of 20

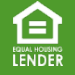

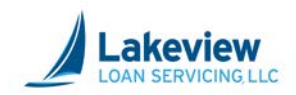

#### Second Lien, continued

3. View each condition and if you would like to upload a document to clear the listed condition, click the **Upload Files to Clear** link.

| Loan Exce | eptions                                                                                                    |                          |                          |             |
|-----------|----------------------------------------------------------------------------------------------------|--------------------------|--------------------------|-------------|
| Туре      | Compliance Deficiencies                                                                                                    | Added Date               | Cleared Date             | Waived Date |
| Condition | Disclosure ECOA- missing evidence of disclosure of<br>appraisal report to borrower promptly upon completion or<br>within 3 days of closing, or evidence that borrower waived<br>right to receive<br><u>Upload Files To Clear</u> | 5/30/2018 9:55:13<br>AM  |                          |             |
| Condition | AUS must be re-run. Findings expired.<br>Upload Files To Clear                                                                                                    | 5/21/2018 11:16:15<br>AM | 5/23/2018 10:56:04<br>AM |             |
| Condition | Closing Package First Payment Letter Missing or Incorrect<br>Upload Files To Clear                                                                                                    | 5/21/2018 11:15:46<br>AM | 5/23/2018 10:56:04<br>AM |             |
| Condition | Closing Package IEADS Initial Escrow Account Disclosure<br>Missing or Incorrect<br>Upload Files To Clear                                                                                                    | 5/21/2018 11:15:48<br>AM | 5/23/2018 10:56:04<br>AM |             |
| Condition | Note Original Note - Collateral Confirmation required<br>Upload Files To Clear                                                                                                    | 5/18/2018 7:46:39<br>AM  | 5/23/2018 10:56:04<br>AM |             |
| Туре      | Cradit Deficiencies                                                                                                    | Added Date               | Cleared Date             | Waived Date |
| Condition | AUS UW - AUS Incorrect for Loan Purpose<br>Upload Files To Clear                                                                                                    | 5/21/2018 11:16:17<br>AM | 5/23/2018 10:56:04<br>AM |             |

Lakeview Loan Servicing Proprietary and Confidential Orig: February 15, 2019\_KC\_Muf Correspondent Clients Home in Five Page 17 of 20

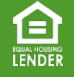

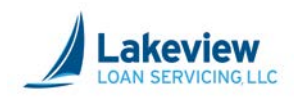

#### Second Lien, continued

- 4. In the **Select files** dialog box, click the **Add files** button to search your computer for the loan document(s) you want to upload.
- 5. Click **Open** once appropriate files are selected for upload.
- 6. When the document you want is displayed in the dialog box, click the **Start Upload** button. A message will appear confirming all files were uploaded.

| <pre></pre>                                                       | TDOC_*.PDF - Wind |              | ×        |
|-------------------------------------------------------------------|-------------------|--------------|----------|
| https://www.mrn3.com/BulkUploadTest/BulkUpload.asp                | ox?JobID=3021&Cus | tomerID=9999 |          |
| Select files<br>Add files to the upload queue and click the start | button.           |              |          |
| Filename                                                          | Size              | Status       |          |
| 564077801_Royer_SubmissionPkg.pr                                  | 10 KB             | 0% 🤤         | <b>^</b> |
|                                                                   |                   |              | Ŧ        |
| 🕜 Add files 🔺 Start upload                                        | 10 KB             | 0%           |          |
|                                                                   |                   | 100%         | •        |
|                                                                   |                   | ~ 100 %      | •        |

*Note:* To delete a document that you may have mistakenly added, click the red circle to delete it.

7. Do not close out of this window until you see the green light indicator under the **Status** column and the confirmation message. Once you do see it, click **OK** to close it.

Lakeview Loan Servicing Proprietary and Confidential Orig: February 15, 2019\_KC\_Muf Correspondent Clients Home in Five Page 18 of 20

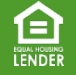

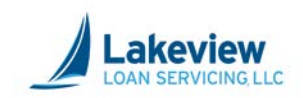

# 6. Upload Trailing Documents

After you upload your initial documents, any other remaining document we consider to be a "trailing document," or TDOC.

*Note:* When uploading conditions (all trailing documents):

- You still need to follow the naming conventions, using the **<u>SAME</u>** file numbering sequence
- File should be named with "\_TDOC" behind the loan number and a description of the document
- Examples:
  - i) 27418153\_Jones\_TDOC\_Appraisal.doc
  - ii) 27418153\_Jones\_TDOC\_TaxForm.pdf
- Using TDOC in the name of the document will allow our system to recognize these additional documents as items for clearing conditions of the loan.
- 1. Click on the link called Loan Images (Click here to upload TDOC files to this loan).

Note: You can view all the loan documents uploaded in the Loan Images section of this screen.

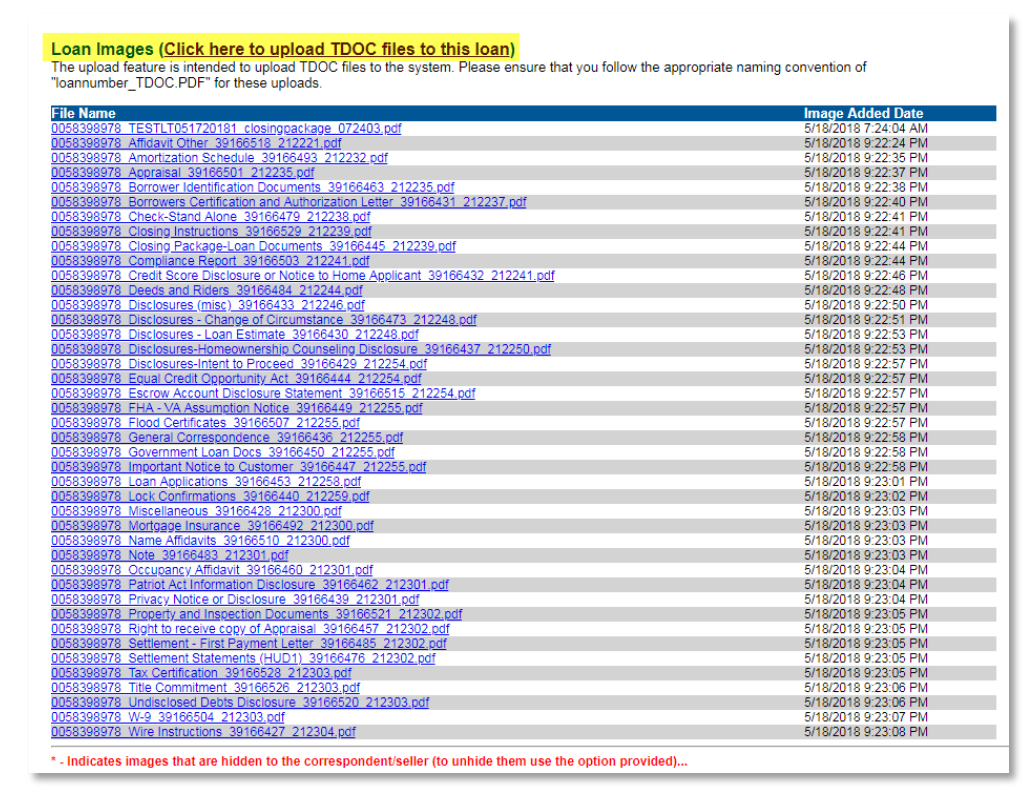

Lakeview Loan Servicing Proprietary and Confidential Orig: February 15, 2019\_KC\_Muf Correspondent Clients Home in Five Page 19 of 20

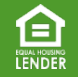

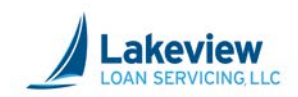

# 6. Upload Trailing Documents, continued

- 2. In the **Select files** dialog box, click the **Add files** button to search your computer for the loan document(s) you want to upload.
- 3. Click **Open** once appropriate files are selected for upload.
- 4. When the document you want is displayed in the dialog box, click the **Start Upload** button. A message will appear confirming all files were uploaded.

| Filename<br>564077801_Royer_SubmissionPkg.p | Size  | Status |  |
|---------------------------------------------|-------|--------|--|
| 564077801_Royer_SubmissionPkg.p             |       |        |  |
|                                             | 10 KB | 0%     |  |
|                                             |       |        |  |

Note: To delete a document that you may have mistakenly added, click the red circle to delete it.

5. Do not close out of this window until you see the green light indicator under the **Status** column and the confirmation message. Once you do see it, click **OK** to close it.

Lakeview Loan Servicing Proprietary and Confidential Orig: February 15, 2019\_KC\_Muf Correspondent Clients Home in Five Page 20 of 20

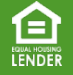